## 行動裝置(手機、平板、筆電等)無線鏡像說明

一、請資訊整合控制器請連結滑鼠,並點選 系統 / 無線鏡像分享

| 資訊整合控制器 滑鼠點選 系統 / 無線鏡像分享 |               |           | 請查看無線鏡像的 <b>裝置名稱</b> |                                                      |                                                          |                                      |                                  |
|--------------------------|---------------|-----------|----------------------|------------------------------------------------------|----------------------------------------------------------|--------------------------------------|----------------------------------|
| Google Play 商店           | ES檔案瀏覽器       | Classroom | 雲端硬碟                 | <b>[]</b><br>[1] [1] [1] [1] [1] [1] [1] [1] [1] [1] |                                                          |                                      | 4 <b>0 •</b> 14<br>мниста 2705 Э |
|                          |               |           |                      | -                                                    | 開始鏡像分享                                                   |                                      |                                  |
| abc                      |               | 200       | $\odot$              | $\mathbf{O}$                                         | 9 <b>8</b> 1                                             | 步骤2                                  |                                  |
| AVer Whiteboard          | GMS Installer | DMAdapter | Sphere2              | 設定                                                   | <ul> <li>M定型的計畫位於阿他網路</li> <li>連接至: AVI-Staff</li> </ul> | 東京の日本語の公室会議<br>載室名稱:AVerBoard_3c674d | 1                                |
| - ×                      |               |           | 5                    |                                                      |                                                          |                                      |                                  |
| 計算機                      | 音樂            | 時鐘        | 無線鏡像分享               | Video                                                | 112422/1421120204901004 :                                |                                      |                                  |
| 資源                       | 關聯            | 記錄        | 班務                   | 系统                                                   |                                                          |                                      | (m) 0                            |

(上2圖為布幕投影之資訊整合器畫面)

------- 以下為不同裝置分別說明: <u>五、安卓手機</u><u>六、蘋果手機</u><u>七、Windosw 筆電</u>--------

二、<u>安卓手機設定</u>

1.手機以 Miracast 連線投影 。 2.手機的 Wifi 功能必須開啟;不能關閉 。

| 1. 點 設定                                       | 2. 點 <b>裝置連線</b>                                                                                                    | 3. 點 <b>登幕同步顯示(Miracast)</b>                                       |  |
|-----------------------------------------------|----------------------------------------------------------------------------------------------------|--------------------------------------------------------------------|--|
| 占 🛛 🛈 후 🕼 97% 🖥 10:59                         | Image: Notice of the system       Notice of the system       Notice of the system       Notice of the system       Notice of the system       Notice of the system       Note       Note | ■     N ©      81% ■ 11:43       ←     装置連線     :                  |  |
| 10                                            | ≱ 行動數據連線已關閉 >                                                                                                    | 電視/喇叭                                                              |  |
| 10                                            | 無線與網路                                                                                                    | <b>螢幕同步顯示</b><br>在您Miracast <sup>™</sup> 相容的電視或平板電腦上               |  |
| 59 🚬                                          | Wi-Fi                                                                                                    | 同步顯示Xperia™                                                        |  |
| 9月27日 週四 010000000000000000000000000000000000 |                                                                                                    | <b>投射</b><br>在與Google Cast™相容的電視或裝置(例<br>如Chromecast™)上同步顯示Xperia™ |  |
|                                               | ·····································                                                                                                    |                                                                    |  |
| 新聞 設定                                         | ▶ 裝置連線                                                                                                    | <mark>媒體伺服器</mark><br>透過Wi-Fi與DLNA裝置共享您的媒體                         |  |
|                                               |                                                                                                    | 保持裝置螢幕開啟                                                           |  |
| Google Chrome Home Play 商店 相薄<br>● ● ● ●      | 主題和桌布                                                                                                    | 連接外接螢幕時保持裝置螢幕開<br>啟。關閉此功能可減少電池耗<br>雪。                              |  |
|                                               | ▲ 主題                                                                                                    |                                                                    |  |
|                                               |                                                                                                    |                                                                    |  |

| 4. 點 <b>開始</b>                                   | 5. 點代號 (與投影布幕顯示的相同代號)                                                                                                    | 6. 按 接受 完成設定                                                  |  |  |  |  |
|--------------------------------------------------|----------------------------------------------------------------------------------------------------|---------------------------------------------------------------|--|--|--|--|
| ■     N © 2 81% ■ 11:43     +       ★     螢幕同步顯示 | <ul> <li>● ▲ 畿</li> <li>● ▲ 畿</li> <li>● ③ ⑤ 奈 汕 69% ■ 12:49</li> <li>← 螢幕同步顯示</li> </ul>                                                                                                    | ▲ 本京書面 右下角 如有 出現連線訊息                                          |  |  |  |  |
|                                                  | 医中心 Address of the second second sec | 前報畫面 和 丙 如 丙 面 死 座 歌 前 恋 請按<br>請按 接受 此時 手機畫面 與 投影布幕 畫面一致 (同步) |  |  |  |  |
| 傳送                                               | 1 取消                                                                                                    |                                                               |  |  |  |  |
| 在大螢幕上同步顯示Xperia™                                 | 在大螢幕上同步顯示Xperia™                                                                                                    |                                                               |  |  |  |  |
| 說明和祕訣                                            | 說明和祕訣                                                                                                    |                                                               |  |  |  |  |
| 開始                                               | 取消                                                                                                    |                                                               |  |  |  |  |
|                                                  |                                                                                                    |                                                               |  |  |  |  |
| 上圖(1~5)為安卓手機畫面                                   |                                                                                                    |                                                               |  |  |  |  |

## 三、蘋果手機 無線投影方式:

無線鏡像請請先確認:1.手機 Wifi 網路連線 必須與 資訊整合器 同一網段 (一般教室手機請連 KH-hkjh 即可) 2. 布幕 右上角的 AirPlay 密碼 (4 個數字)

後連線方式 (以 Airplay 連線投影)

上2圖均為蘋果手機畫面

## 七、Widows 筆電 無線投影 方式

## Windws 作業系統必須 Windows8 或 Windows10 以上; Windows7 不適用下列圖說。

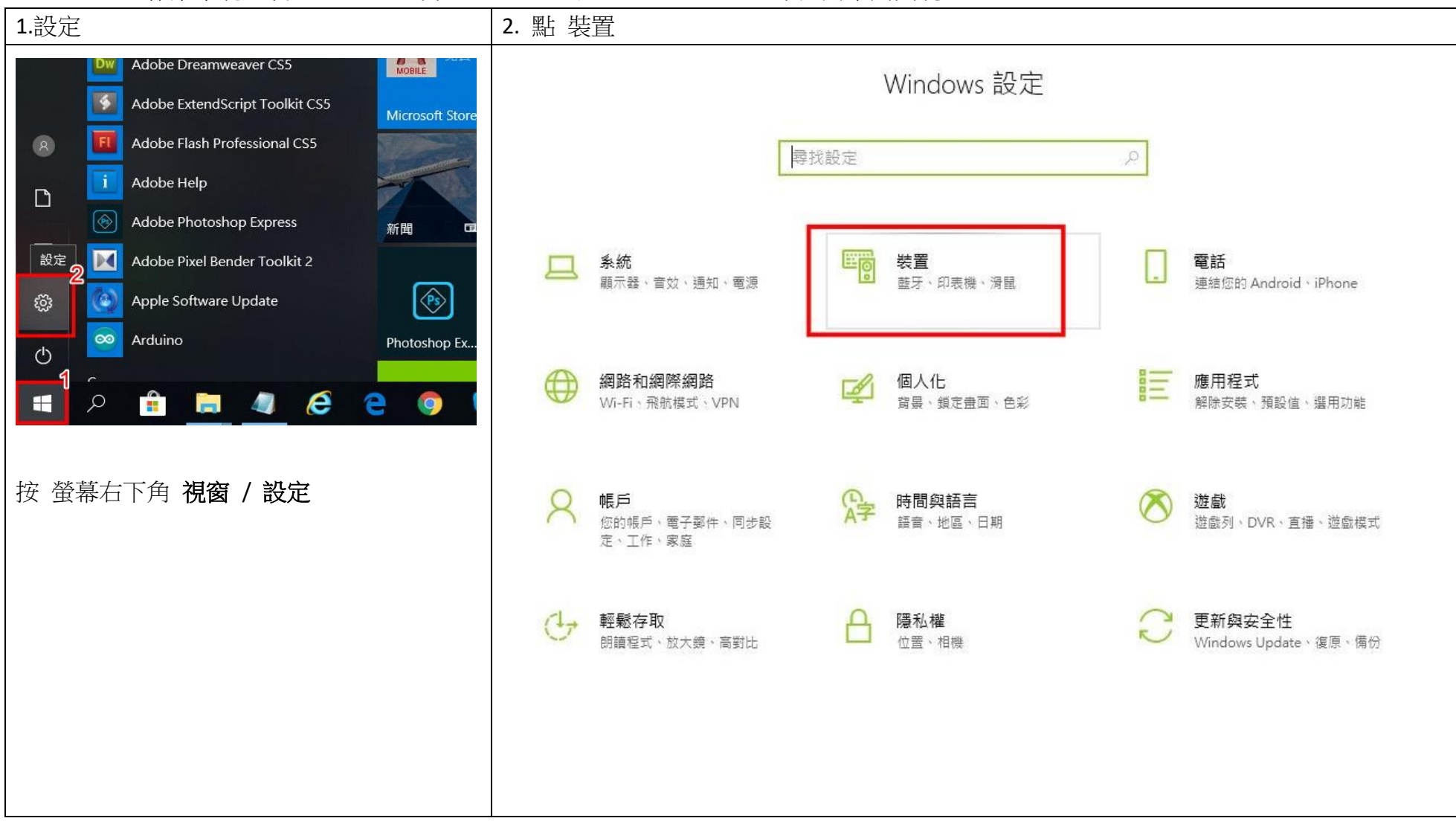

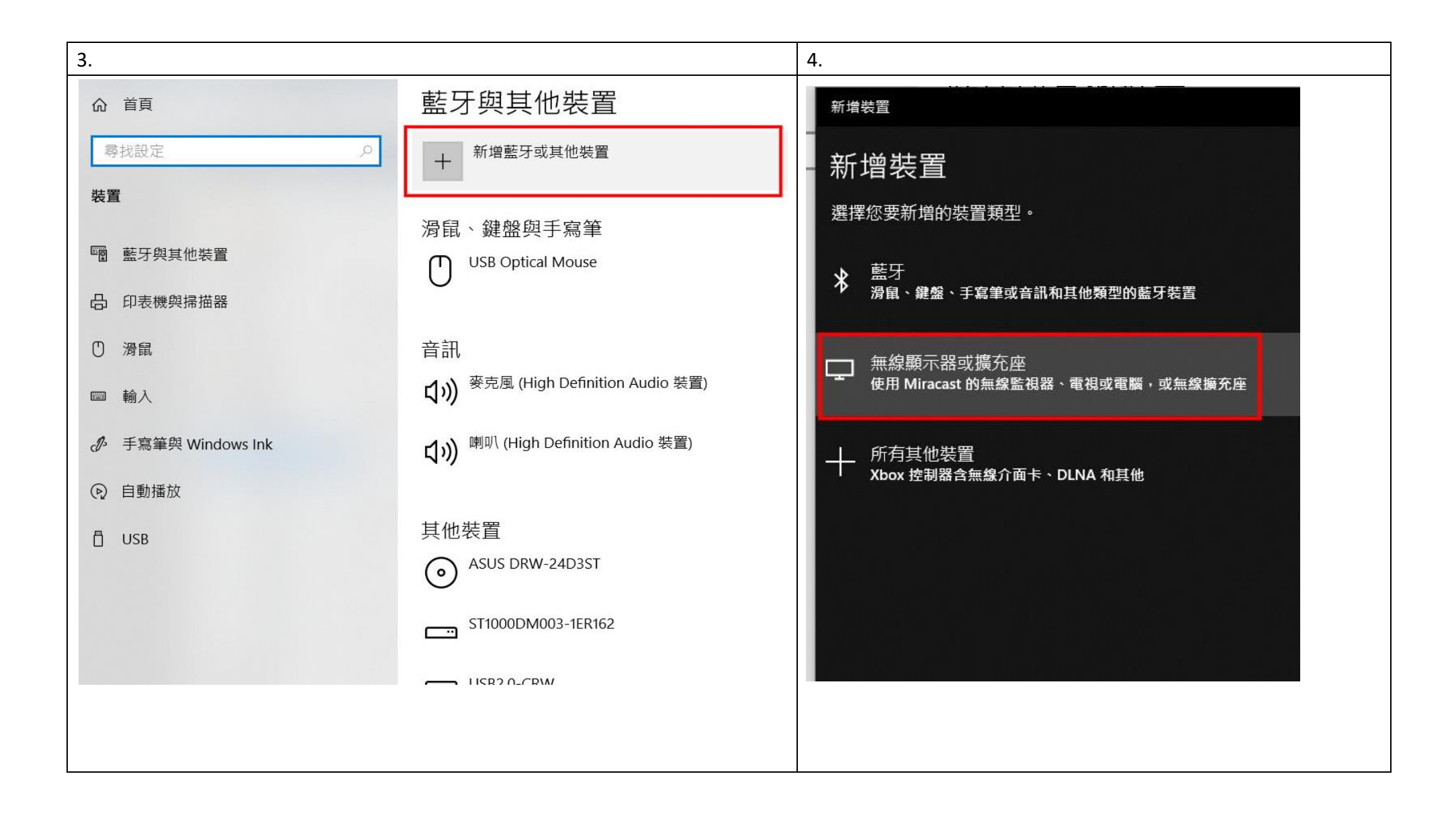

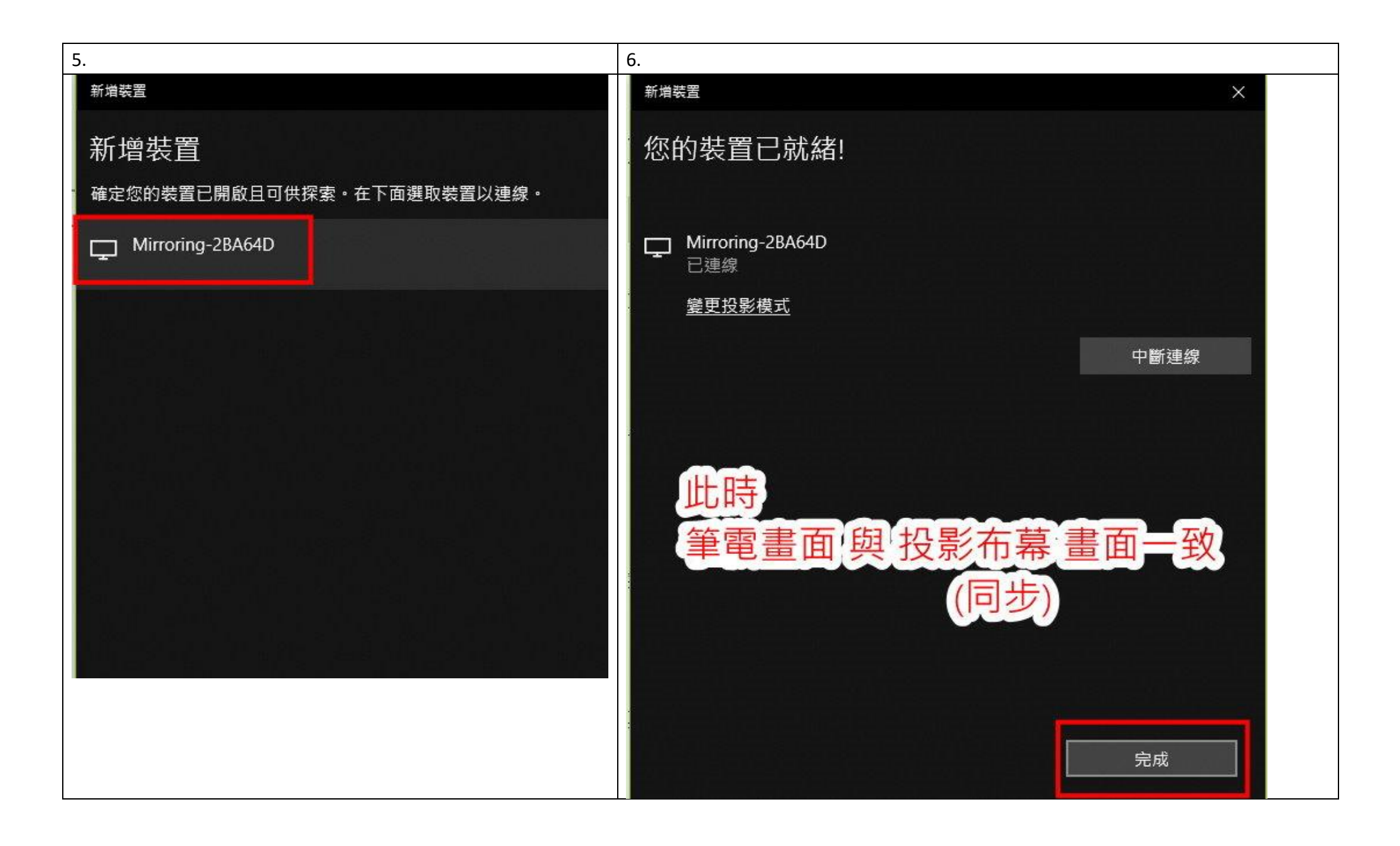